Installation Guide **ZEN 2012 SP2** 

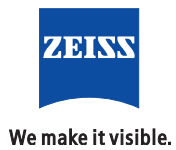

#### Carl Zeiss Microscopy GmbH

Carl-Zeiss-Promenade 10 07745 Jena, Germany microscopy@zeiss.com www.zeiss.com/microscopy

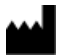

#### Carl Zeiss Microscopy GmbH

Königsallee 9-21 37081 Göttingen Germany

Revision: en 01 Effective from: November 2013

© Jena 2013 by Carl Zeiss Microscopy GmbH - all rights reserved

This document or any part of it must not be translated, reproduced, or transmitted in any form or by any means, electronic or mechanical, including photocopying, recording, or by any information or retrieval system. Violations will be prosecuted.

The use of general descriptive names, registered names, trademarks, etc. in this document does not imply, even in the absence of a specific statement, that such names are exempt from the relevant protective laws and regulations and therefore free for general use. Software programs will fully remain the property of ZEISS. No program, documentation, or subsequent upgrade thereof may be disclosed to any third party, unless prior written consent of ZEISS has been procured to do so, nor may be copied or otherwise duplicated, even for the customer's internal needs apart from a single back-up copy for safety purposes.

ZEISS reserves the right to make modifications to this document without notice.

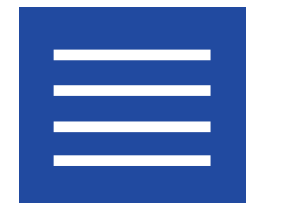

Content

Content

| 1.  | System requirements             | 9  |
|-----|---------------------------------|----|
| 1.1 | ZEN lite                        | 9  |
| 1.2 | ZEN system                      | 9  |
| 1.3 | .3 ZEN pro/desk                 |    |
| 2.  | Configure security software     | 15 |
| 2.1 | Before installation             | 15 |
| 2.2 | After installation              | 15 |
|     | 2.2.1 Default folders           | 16 |
|     | 2.2.2 Temporary files           | 17 |
|     | 2.2.3 System specific folders   | 17 |
| 2.3 | Summary                         | 19 |
| 3.  | Installing ZEN                  | 23 |
| 4.  | Changes on the operating system | 33 |
| 5.  | Compatible cameras              | 37 |
| 6.  | Install 3rd Party Drivers       | 41 |

Content

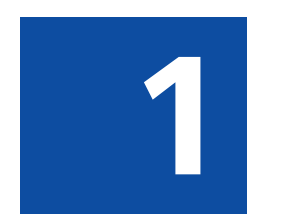

# System requirements

## **1** System requirements

### 1.1 ZEN lite

| Minimum System Requirements                                                                                                    |
|----------------------------------------------------------------------------------------------------|
| Intel® Core 2 Duo E8400 3.0 GHz                                                                                                    |
| Intel® iQ45 chipset                                                                                                    |
| 4 GB DDR3-RAM                                                                                                    |
| Graphics adapter 1920 x 1200 resolution, 32-bit true color,128 MB RAM, DirectX 8.0 or higher                                                                                                    |
| Monitor 20" TFT 1600 x 1200                                                                                                    |
| Hard disk<br>160 GB SATA2<br>DVD-ROM drive                                                                                                    |
| 1 x FireWire IEEE 1394a interface                                                                                                    |
| 2 x USB interface                                                                                                    |
| Microsoft® Windows® XP Professional SP3 x32 (Multilanguage)<br>Microsoft® Windows® 7 Ultimate SP1 x32 (Multilanguage)<br>Microsoft® Windows® 7 Ultimate SP1 x64 (Multilanguage)<br>No special customer adapted versions |
| The user must be logged on as a member of the local "User" group                                                                                                    |
| For the software installation procedure local administrator rights are required                                                                                                    |
| The hardware requirements of modules can be higher                                                                                                    |

### 1.2 ZEN system

| Minimum System<br>Requirements | Recommended System Requirements |  |
|--------------------------------|---------------------------------|--|
| Intel® Xeon X5650 6-Core       | 2.66 GHz                        |  |
| Intel® 5520 Dual chipset       |                                 |  |
| 6 GB DDR3-RAM                  | 12 GB DDR3-RAM                  |  |
| Graphics interface PCIe x16    |                                 |  |

| Minimum System<br>Requirements                                                                                                    | Recommended System Requirements                                                                                                    |  |
|----------------------------------------------------------------------------------------------------|----------------------------------------------------------------------------------------------------|--|
| Graphics adapter ATI FirePro 2560 x 1600 resolution, 32-bit true color, 512 MB RAM, DirectX 8.0 or higher                                                  |                                                                                                    |  |
| Monitor 20" TFT 1600 x<br>1200                                                                                                    | Monitor 24" TFT 1920 x 1200                                                                                                    |  |
| Hard disk<br>1 x 250 GB SATA2<br>(configured as 250 GB<br>hard drive) and<br>4 x 1 TB SATA2<br>(configured as 2 TB RAID<br>10 hard drive)<br>DVD-ROM drive | Hard disk<br>1 x 250 GB SATA2 (configured as 250 GB hard<br>drive) and<br>4 x 2 TB SATA2 (configured as 4 TB RAID 10 hard<br>drive) |  |
| 1x free PCI Express Generation 2.0 x16 (mechanical x16, electrical x16) full height slot                                                                   |                                                                                                    |  |
| Trigger-Board and Signal Distribution Box                                                                                                    |                                                                                                    |  |
| 2 x FireWire IEEE 1394a interface                                                                                                    |                                                                                                    |  |
| 4 x serial interface (COM1 – COM4)                                                                                                    |                                                                                                    |  |
| 4 x USB interfaces                                                                                                    |                                                                                                    |  |
| Microsoft® Windows® 7 Ultimate SP1 x64 (Multilanguage), no special customer adapted versions                                                               |                                                                                                    |  |
| The user must be logged on as a member of the local "User" group                                                                                           |                                                                                                    |  |
| For the software installation procedure local administrator rights are required                                                                            |                                                                                                    |  |
| The hardware requirements                                                                                                    | s of modules can be higher                                                                                                    |  |

### 1.3 ZEN pro/desk

| Minimum System<br>Requirements    | Recommended System Requirements  |
|-----------------------------------|----------------------------------|
| Intel Core 2 Duo E8400<br>3.0 GHz | Intel Xeon X5650 6-Core 2.66 GHz |
| Intel Chipset iQ45                | Intel Chipset Dual Intel 5520    |
| 4 GB DDR3-RAM                     | 6 GB DDR3-RAM                    |
| Graphics interface PCIe x16       |                                  |

| Minimum System<br>Requirements                                                                         | Recommended System Requirements                                                                                  |  |  |
|----------------------------------------------------------------------------------------------------|----------------------------------------------------------------------------------------------------|--|--|
| Graphics adapter 1920 x<br>1200 resolution, 32 bit<br>true color, 128 MB RAM,<br>DirectX 8.0 or higher | ATI FirePro Graphics adapter 2560 x 1600<br>resolution, 32 bit true color, 1024 MB RAM,<br>DirectX 8.0 or higher |  |  |
| Monitor 20" TFT 1600 x<br>1200                                                                         | Monitor 24" TFT 1920 x 1200                                                                                      |  |  |
| Hard disk<br>160 GB SATA2<br>DVD-ROM drive                                                             | Hard disk<br>1 x 250 GB SATA2 (configured as 250 GB hard<br>drive) and                                           |  |  |
|                                                                                                    | 4 x 1 TB SATA2 (configured as 2 TB RAID 10 hard drive)                                                           |  |  |
|                                                                                                    | DVD-ROM drive                                                                                                    |  |  |
| 1x free PCI Express<br>Generation 2.0 x16<br>(mechanical x16,<br>electrical x16) full height<br>slot   | 2x free PCI Express Generation 2.0 x16 (mechanical x16, electrical x16) full height slot                         |  |  |
| 2x FireWire IEEE 1394a interface card                                                                  |                                                                                                    |  |  |
| 2 x serial interface (COM1 and COM2)                                                                   |                                                                                                    |  |  |
| 2 x USB interface                                                                                      | 4 x USB interface                                                                                                |  |  |
| Microsoft® Windows® 7 x64 Ultimate (Multilanguage)<br>No special customer adapted versions             |                                                                                                    |  |  |
| The user must be logged on as a member of the local "User" group                                       |                                                                                                    |  |  |
| For the software installation procedure local administrator rights are required                        |                                                                                                    |  |  |
| The hardware requirements                                                                              | The hardware requirements of modules can be higher                                                               |  |  |

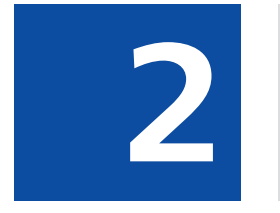

# **Configure security software**

#### 2. Configure security software

## 2 Configure security software

The following section explains how to configure your security software for installation and optimum operation of ZEN 2012 (blue edition) properly.

#### NOTICE

The term security software combines all programs which protect your computer from viruses, unwanted interventions, etc.. This includes virus scanners, firewalls and intrusion detection systems. If you don't adapt the security settings there can be problems while installing or running ZEN 2012 (blue edition). The following topics will show you how to avoid problems with the security software and adapt the settings correctly.

#### 2.1 Before installation

To ensure correct installation, we recommend to perform the following settings:

#### Lower security rules

Set the security rules from "high" to "low". How you set the security rules, refer to the respective operating instructions of your security software.

#### Disable security software

In rare cases, you may need to disable the security software completely. Make sure that you enable the security software after installation. How to disable or enable the security software, refer to the respective operating instructions of your security software.

#### 2.2 After installation

To ensure the optimal operation on Windows, we recommend you to perform the following settings after the installation:

#### Exclude ZEN program files from virus scanning

Exclude the files **ZEN.exe**, **ZENService.exe** and **ZISProtocolServer.exe** from virus scanning. How to exclude files from virus scanning, refer to the respective operating instructions of your security software.

#### Exclude ZEN specific file extensions from virus scanning Exclude files with the file extensions\*.czi, \*.zvi, \*.zishm from virus scanning. How to exclude file extensions from virus scanning, refer to the respective operating instructions of your security software.

#### Exclude ZEN specific folders from virus scanning

Under **Help** | **About ZEN** ... | **Show ZEN Information**| **Folders** you can see the program specific folders. How to exclude folders from virus scanning, refer to the respective operating instructions of your security software.

| Application Information      |                                                                               |  |
|------------------------------|-------------------------------------------------------------------------------|--|
| Operating System Hardware So | ftware Folders Service Packs                                                  |  |
| Name                         | Value                                                                         |  |
| Program                      | C:\ServerBuild\Releases\ZENblue\1.1.2\LM.1.1.2_20131108.1\ZEN                 |  |
| ProgramDocuments             | C:\ServerBuild\Releases\ZENblue\1.1.2\LM.1.1.2_20131108.1\ZEN\ZEN\en\Documei  |  |
| ProgramTemplates             | C:\ServerBuild\Releases\ZENblue\1.1.2\LM.1.1.2_20131108.1\ZEN\ZEN\en\Template |  |
| ProgramResources             | C:\ServerBuild\Releases\ZENblue\1.1.2\LM.1.1.2_20131108.1\ZEN\ZEN             |  |
| Images                       | C:\Users\M1CKU\Pictures                                                       |  |
| Documents                    | C:\Users\M1CKU\Documents                                                      |  |
| UserData                     | C:\ProgramData\Carl Zeiss\ZEN\Users\m1cku                                     |  |
| UserDocuments                | C:\ProgramData\Carl Zeiss\ZEN\Users\m1cku\Documents                           |  |
| UserTemplates                | C:\ProgramData\Carl Zeiss\ZEN\Users\m1cku\Templates                           |  |
| WorkgroupData                | C:\ProgramData\Carl Zeiss\ZEN                                                 |  |
| WorkgroupDocuments           | C:\Users\Public\Documents\Carl Zeiss\ZEN\Documents                            |  |
| WorkgroupTemplates           | C:\Users\Public\Documents\Carl Zeiss\ZEN\Templates                            |  |
| ImageAutoSave                | C:\Users\M1CKU\Pictures                                                       |  |
| CameraStreaming              | C:\Users\M1CKU\Pictures                                                       |  |
|                              |                                                                               |  |
|                              |                                                                               |  |
|                              |                                                                               |  |
|                              |                                                                               |  |
|                              |                                                                               |  |

Fig. 1: Program specific folders

#### 2.2.1 Default folders

In the following table you can see the folders in which the captured images will be stored in ZEN 2012 (blue edition) per default.

| Operating system | Folder / path                                                     |
|------------------|-------------------------------------------------------------------|
| Windows XP       | My Documents\My Pictures and                                      |
|                  | %USERPROFILE%\My Documents\My Pictures<br>and                     |
|                  | C:\Documents and settings\{user name}\My<br>Documents\My Pictures |
| Windows 7:       | My Pictures and                                                   |
|                  | %USERPROFILE%\My Pictures and                                     |
|                  | C:\Users\{user name}\My Pictures                                  |

#### Change default ZEN image folder

Under **File | Export/Import | Export** or under **File | Save as** change the folder you want to store your images into.

## Change default folder for automatic image storage and continuous image acquisition (camera streaming)

Under Tools | Options | Saving | Auto Save Path set your desired path/folder..

#### Change default folder for images on your operating system

- In Windows XP in the context menu of **My Documents**.
- In Windows 7 in the context menu of My pictures.

#### 2.2.2 Temporary files

| Operating system | Folder / path                                             |
|------------------|-----------------------------------------------------------|
| Windows XP       | %TEMP%* or                                                |
|                  | Local settings\temp or                                    |
|                  | %USERPROFILE%\Local settings\Temp or                      |
|                  | C:\Documents and Settings\{user name}\Local settings\Temp |
| Windows 7:       | %TEMP% or                                                 |
|                  | %LOCALAPPDATA%\temp or                                    |
|                  | C:\Users\{user name}\AppData\Local\Temp                   |

#### Change default folder for temp files

- First, define an appropriate path for the TEMP environment variable (user context).
- Then define the environment variable SWAP indicating a corresponding path.

For Windows 7 (engllish) this has the following paths or folders that you must exclude from virus scanning:

- C:\Users\{user name}\My Pictures
- C:\Users\{user name}\AppData\Local\Temp
- **%TEMP%**
- SWAP%

#### 2.2.3 System specific folders

If you are using a ZEISS PC system, the location of your images is predefined. The tables show the PC system specific folders.

#### High End image analysis work station

QuadCore Intel XEON Workstation 2,66 GHz (ZEISS 35A FSC CELSIUS R650) (Art. Nr.:410203-9903-000, 410203-9905-000)

| Operating system        | Folder / path                                                         |
|-------------------------|-----------------------------------------------------------------------|
| Windows XP<br>(English) | D:\User_Data\{user name}\My Documents\My<br>Pictures                  |
|                         | Notice:                                                               |
|                         | For Windows XP (english) the folder <b>My Documents</b> was moved to: |
|                         | D:\User_Data\{user name}\My Documents                                 |

#### **High End Bildanalyse Workstation**

SixCore Intel XEON Workstation 2,66 GHz (ZEISS 45A hp Z800) (Art. Nr.:410203-9906-000)

| Operating system        | Folder / path                                                                        |
|-------------------------|--------------------------------------------------------------------------------------|
| Windows XP<br>(English) | D:\Users\{user name}\My Documents\My<br>pictures                                     |
|                         | Notice:                                                                              |
|                         | For Windows XP (english) the folder C:\Documents and Settings was moved to: D:\Users |
| Windows 7               | D:\Users\{user name}}\Pictures                                                       |
|                         | Notice:                                                                              |
|                         | For Windows 7 the folder <b>C:\Users</b> was moved to <b>D:\Users</b>                |
|                         | by using a symbolic link ("junction")                                                |

## Microscopy High-End, Mid-Range and Compact work stations

- QuadCore Intel XEON Workstation 2,66 GHz (ZEISS 50A hp Z820) (Art. Nr.:410203-9907-000, 410202-0000-000)
- QuadCore Intel Core i5 (ZEISS 558C FTS Esprimo P920) (Art. Nr.:410201-9908-000)

| Operating system | Folder / path                                                                                         |
|------------------|----------------------------------------------------------------------------------------------------|
| Windows 7        | D:\Users\{user name}}\Pictures                                                                        |
|                  | Notice:                                                                                               |
|                  | For Windows 7 the folder <b>C:\Users</b> was moved to <b>D:</b><br><b>\Users</b>                      |
|                  | by changing the registry keys:                                                                        |
|                  | HKEY_LOCAL_MACHINE\SOFTWARE\Microsoft<br>\Windows NT\CurrentVersion\ProfileList<br>\ProfilesDirectory |
|                  | Default: %SystemDrive%\Users                                                                          |
|                  | Modified: D:\Users                                                                                    |

### 2.3 Summary

To ensure correct operation of ZEN 2012 (blue edition) it is necessary to ensure that the security software on your computer is not blocking the program. For full functionality you should have made the following settings:

- You have disabled the security software during installation or reduced the security settings.
- You have excluded the entire application, the defined paths or relevant files from virus scanning.

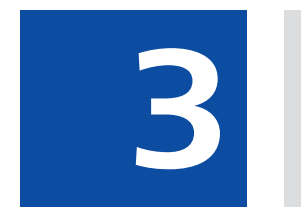

Installing ZEN

## **3 Installing ZEN**

#### NOTICE

Do not install an old ZEN version over a new ZEN version. If a version of ZEN is already installed on your PC, this version will be transformed in the current release during the installation.

- **Prerequisites** You have read the chapter Configure security software [> 15] attentivley.
  - If you have inserted the product DVD into the DVD drive, the installation will start automatically. When automatic playback has been deactivated on your computer, perform the following steps to start the installation:

Procedure 1 Click on **Computer** in the Windows start menu.

2 Double-click on the **DVD-RW drive** in the **Devices with Removable Media** section.

You will see folders and contents of the product DVD.

**3** Double-click on the **Setup.exe** entry.

Depending on the security settings on your computer several warning messages could appear. Ignore the messages or confirm with **Ok**.

After a short while you will see the installation dialog with the overview of all products available. Continue with the installation of the desired product.

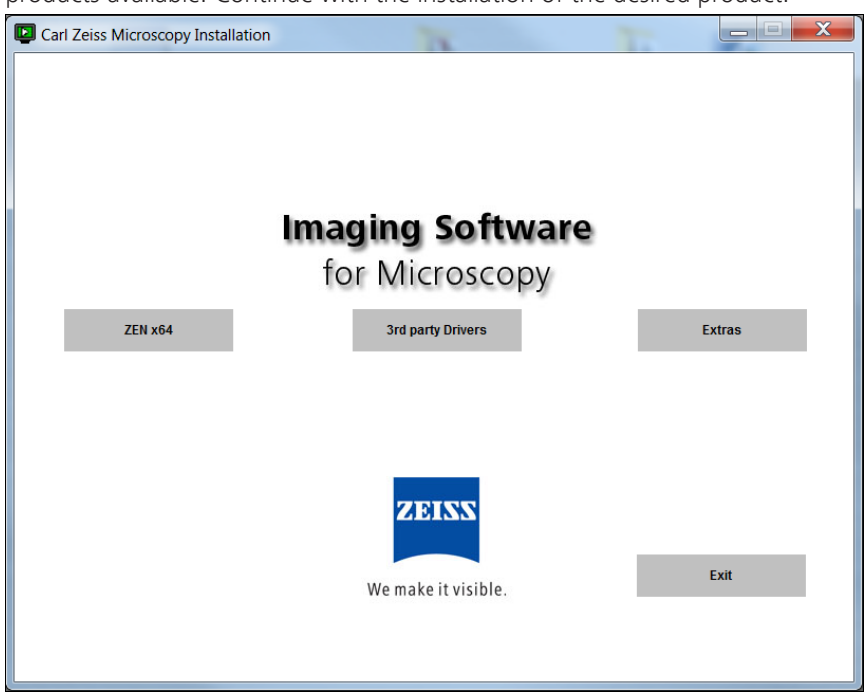

4 Click on the **ZEN** (x64/x32) tab.

The language selection dialog window is displayed.

**5** Select the language in which you want to run the installation program from the dropdown list and click OK.

The InstallShield Wizard opens.

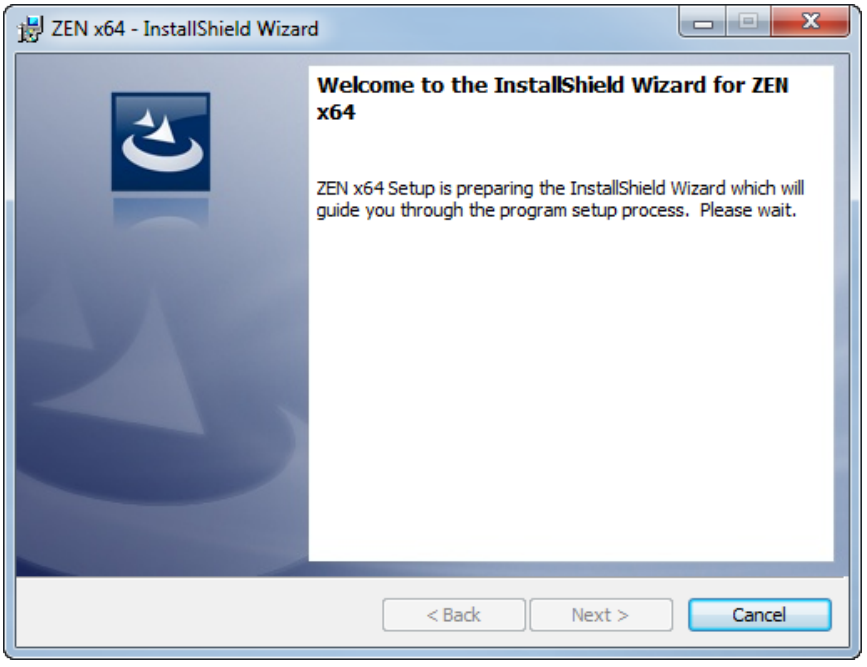

6 Click on **Next** button to start with the installation.

The License Agreement dialog is displayed.

| 🚼 ZEN x64 - InstallShield Wizard                                                                                                    |  |  |
|----------------------------------------------------------------------------------------------------|--|--|
| License Agreement Please read the following license agreement carefully.                                                                                                    |  |  |
| General Terms and Conditions of the License for ZEN and ZEN lite                                                                                                    |  |  |
| By downloading or installing the software "ZEN / ZEN lite" (the "Software") the licensee accepts the following terms and conditions.                                                                                                    |  |  |
| <b>1a.</b> Only valid for ZEN: This program is protected by copyright laws and provisions of international agreements. It is an offence to reproduce or sell this program (in full or in part) without authorization. Such action will lead to prosecution under criminal and civil law and may result in serious penalties or claims for compensation. |  |  |
| I accept the terms in the license agreement     Print     I do not accept the terms in the license agreement                                                                                                    |  |  |
| InstallShield<br>                                                                                                    |  |  |

- 7 Select the I accept the terms in the license agreement radio button.
- 8 Click on **Next** button.

| 闄 ZEN x64            | - InstallShield Wizard                                                                        |
|----------------------|-----------------------------------------------------------------------------------------------|
| Destinat<br>Click Ne | ion Folder<br>xt to install to this folder, or click Change to install to a different folder. |
|                      | Install ZEN x64 to:<br>C:\Program Files\Carl Zeiss\<br>Change                                 |
| InstallShield .      | < Back Next > Cancel                                                                          |

The **Destination Folder** dialog is displayed.

**9** Click on **Next** button to install to default folder or click on **Change** button to select a different folder.

The **Customer Information** dialog is displayed.

| 闄 ZEN x64 - InstallShield Wizard                       |            |            |
|--------------------------------------------------------|------------|------------|
| Customer Information<br>Please enter your information. |            | L L        |
| <u>U</u> ser Name:<br>Ε Δbbel                          |            |            |
| Organization:                                          |            |            |
| Carl Zeiss AG                                          |            |            |
|                                                        |            |            |
|                                                        |            |            |
|                                                        |            |            |
|                                                        |            |            |
|                                                        |            |            |
| InstallShield                                          | < Back Nex | t > Cancel |

- Enter a user name and the company name in the User Name and Organization input fields.
- **11** Click on the **Next** button.

The **Custom Setup** dialog window is displayed. You can leave it by the default settings.

| 闄 ZEN x64 - InstallShield Wizard                                                 | ×                                                                                                    |  |
|----------------------------------------------------------------------------------|----------------------------------------------------------------------------------------------------|--|
| Custom Setup<br>Select the program features you want installed.                  | E                                                                                                    |  |
| Click on an icon in the list below to change how a feature is installed.         |                                                                                                    |  |
| AxioCam IC cameras<br>ZEN (black edition)<br>CanCheck<br>System Maintenance Tool |                                                                                                    |  |
|                                                                                  | This feature requires 256MB on<br>your hard drive. It has 0 of 1<br>subfeatures selected. The<br>subfeatures require 0KB on your<br>hard drive. |  |
| Install to:<br>C:\Program Files\Carl Zeiss\                                      |                                                                                                    |  |
| InstallShield                                                                    | Next > Cancel                                                                                                    |  |

- **12** Click on the **Next** button.
- **13** The **Select File Association** dialog is displayed.

| 📸 ZEN x64 - InstallShield Wizard                                                                            |  |  |
|----------------------------------------------------------------------------------------------------|--|--|
| Select File Association Select the program associated with Carl Zeiss Images (.czi)                         |  |  |
| <ul> <li>Associate .czi with ZEN (blue edition)</li> <li>Associate .czi with ZEN (black edition)</li> </ul> |  |  |
| InstallShield < Back Next > Cancel                                                                          |  |  |

Decide if you want to associate CZI files with ZEN blue or ZEN black.

**14** Click on the **Next** button.

| 岃 ZEN x64 - InstallShield Wizard                                                                            | ×        |
|----------------------------------------------------------------------------------------------------|----------|
| Ready to Install the Program<br>The wizard is ready to begin installation.                                  | 2        |
| Click Install to begin the installation.                                                                    |          |
| If you want to review or change any of your installation settings, click Back. Click Ca<br>exit the wizard. | ancel to |
| InstallShield                                                                                               |          |
| < Back Install                                                                                              | Cancel   |

#### The Ready to Install the Program dialog is displayed.

#### **15** Click on the **Install** button.

The installation dialog is displayed. The software will be installed now.

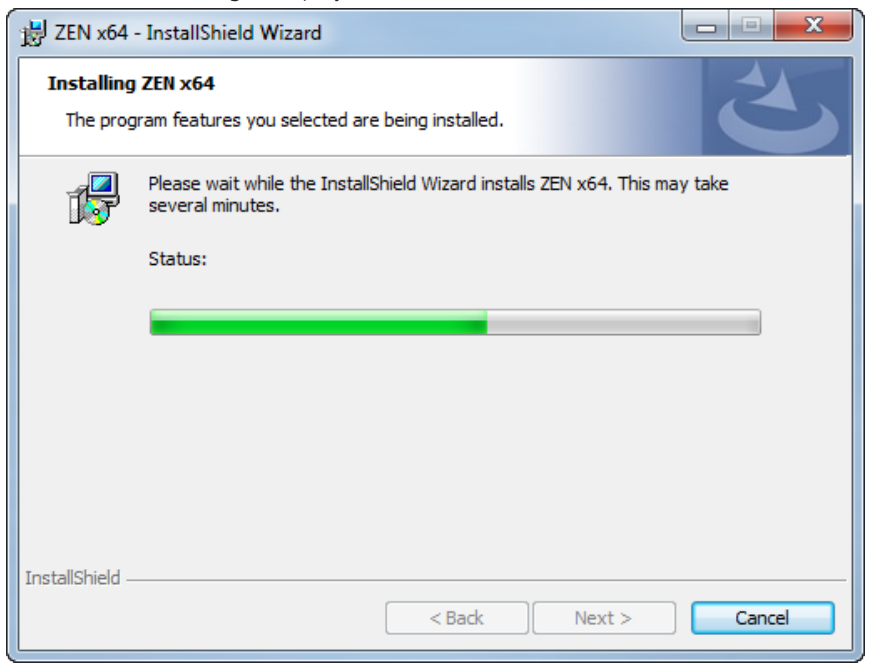

| Device Driver Installation Wizar | ď                                                       |                            |                                                   |                     |
|----------------------------------|---------------------------------------------------------|----------------------------|---------------------------------------------------|---------------------|
|                                  | Welcome<br>Installat<br>This wizard he<br>computers dev | e to the Der<br>ion Wizard | vice Drive<br>I<br>oftware drivers th<br>to work. | <b>r</b><br>at some |
|                                  |                                                         | < Back                     | Next >                                            | Cancel              |

#### The **Device Driver Installation Wizard** will be started after a while.

#### **16** Click on the **Next** button.

The device driver installation wizard will be executed several times now because some drivers have to be installed separately. Accept the installation of the drivers by clicking on Next. After the driver installation is complete you will see the Completing Driver Installation dialog.

| Device Driver Installation Wizard |                                                                    |                                                       |
|-----------------------------------|--------------------------------------------------------------------|-------------------------------------------------------|
|                                   | Completing the De<br>Installation Wizard                           | vice Driver<br>I                                      |
|                                   | The drivers were successfully in:                                  | stalled on this computer.                             |
|                                   | You can now connect your devi<br>came with instructions, please re | ce to this computer. If your device<br>ad them first. |
|                                   | Driver Name                                                        | Status                                                |
|                                   | Carl Zeiss Microscopy G                                            | Ready to use                                          |
| < Back Finish Cancel              |                                                                    |                                                       |

**17** Click on the **Finish** button.

The question for changing **Windows Firewire driver** to **support legacy drivers** is displayed.

| Question |                                                                                                    |
|----------|----------------------------------------------------------------------------------------------------|
| ?        | To allow using the AxioCam(s) in Windows 7, the Windows Firewire<br>driver has to be changed to support legacy drivers. If you like to install<br>the Firewire legacy driver press YES, to skip this step press NO! |
|          | Yes No                                                                                                    |

18 Click on the Yes button if you want to allow it. This will install the Firewire legacy driver. This is necessary if you want to use Axiocams with your system.

The InstallShield Wizard Complete dialog window is displayed.

| 岩 ZEN x64 - InstallShield Wizard |                                                                                                  |  |
|----------------------------------|--------------------------------------------------------------------------------------------------|--|
|                                  | InstallShield Wizard Completed                                                                   |  |
|                                  | The InstallShield Wizard has successfully installed ZEN x64.<br>Click Finish to exit the wizard. |  |
| CV Cont                          | Copy License Files                                                                               |  |
|                                  | Show the Windows Installer log                                                                   |  |
|                                  | < Back Finish Cancel                                                                             |  |

- **19** Click on the **Copy License Files** button to copy the license files from the supplied removable medium to your computer.
- 20 Click on the **Finish** button.

You have successfully installed ZEN 2012 (blue edition) on your computer. Start the software by clicking on the ZEN blue icon on your desktop.

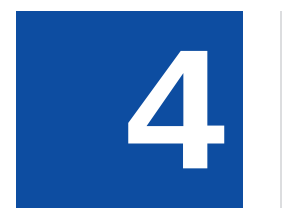

Changes on the operating system

#### 4. Changes on the operating system

### 4 Changes on the operating system

#### NOTICE

Installation of software, hardware drivers, changes to operating system settings or other system interference beyond the actions needed to operate ZEN 2012 (blue edition) are always in the responsibility of the customer, because the potential impact can not be estimated.

## The following modifications have, in our experience, no effects on the functionality of the PC system:

- Network integration possible
- Installation of security software / antivirus software (highly recommend if your PC is attached to a network)
- Logon as Domain Users in an Active Directory environment (possibly with local administrator privileges if user needs to install software)
- Installation of standard software (eq Microsoft Office)
- Installation of printers
- Windows automatic updates and third-party software updates (Windows Service Packs are to be considered different).

#### **Recommended settings**:

Allow option "Check for updates but let me choose whether to download and install them". That prevents, for example, aborting time series experiments if an automatic restart is performed after an automatic update.

Information about allowed Windows service packs can be found under System requirements [> 9].

#### Effects of following modifications can't be estimated:

- Modifications in the Windows operating system
- Implementation of group policies and scripts
- Installation of third-party software with hardware support.
- Installation of third-party software for generating large data rates (such as backup software) due to possible performance problems of the simultaneous operation of Fast Acquisition Systems
- Storage of data on network drives by redirecting folder structures (eg, there can occur performance problems in case of Fast Acquisition systems or limitation of the available data storage capacity (disk quota))

If problems occur, the system can be restored to the state of delivery by a ZEISS service technician.

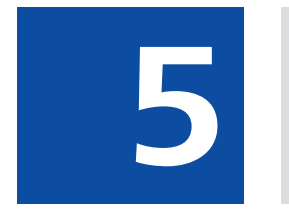

**Compatible cameras** 

## **5 Compatible cameras**

The table below reveals, which camera of the **AxioCam**-series is compatible to your installed Software:

| Name             | ZEN 2012 SP2<br>(blue edition) | ZEN 2012<br>(black edition) | AxioVision Rel. 4.9<br>SE 64 | AxioVision Rel. 4.8.2<br>SP2 32-bit |
|------------------|--------------------------------|-----------------------------|------------------------------|-------------------------------------|
| AxioCam MR Rev.1 |                                |                             |                              |                                     |
| AxioCam HR Rev.1 |                                |                             |                              |                                     |
| AxioCam MR Rev.2 |                                |                             |                              |                                     |
| AxioCam HR Rev.2 |                                |                             |                              |                                     |
| AxioCam MR Rev.3 | x                              | x                           | x                            | x                                   |
| AxioCam HR Rev.3 |                                |                             |                              |                                     |
| AxioCam HS       | x                              |                             | x                            | x                                   |
| AxioCam MRc 5    | x                              |                             | x                            | x                                   |
| AxioCam IC       | x                              |                             | x                            | x                                   |
| (ICc1,ICc3,ICm1) |                                |                             |                              |                                     |
| AxioCam ICc5     | x                              |                             | x                            | x                                   |
| AxioCam ERc 5s   | x                              |                             | x                            | x                                   |
| Axiocam 105      | x                              |                             | x                            | x                                   |
| Axiocam 506 c/m  | x                              |                             |                              |                                     |

x= compatible

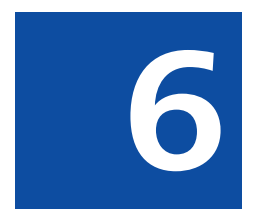

Install 3rd Party Drivers

## 6 Install 3rd Party Drivers

**Prerequisites** I You see the installation dialog with the overview of all products available.

**Procedure 1** Click on the **3rd Party Drivers** button.

The **3rd Party Drivers** dialog opens. You see the overview with all 3rd party drivers available.

2 Click on the driver you want to install.

The installation routine of the specific driver starts automatically. Confirm occuring messages with OK.

You have successfully installed the driver. The following drivers are available:

| Manufacterer          | Description          |
|-----------------------|----------------------|
| PVCam                 | camera driver        |
| QImaging              | camera driver        |
| Hamamatsu Phoenix     | camera driver        |
| Hamamatsu FireWire    | camera driver        |
| Andor                 | camera driver        |
| Matrox Solios         | camera driver        |
| PCO SDK               | camera driver        |
| PCO Silicon Interface | camera driver        |
| BMC Fast Acquisition  | Trigger board driver |

Tab. 2: 3rd party drivers available

#### Carl Zeiss Microscopy GmbH

Carl-Zeiss-Promenade 10 07745 Jena, Germany microscopy@zeiss.com www.zeiss.com/microscopy

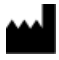

#### Carl Zeiss Microscopy GmbH

Königsallee 9-21 37081 Göttingen Germany

ZEISS reserves the right to make modifications to this document without notice.

© Jena 2013 by Carl Zeiss Microscopy GmbH - all rights reserved